Használati útmutató CW Admin

## Alapfogalmak – Általános beállítások menüpont

#### 1. Meta címsor. (meta title)

 Ez az a cím, amit a keresőmotorok (például Google) találati oldalán látsz egy weboldal linkje fölött. Olyan, mint egy könyv címe – röviden és figyelemfelkeltően elárulja, miről szól az adott oldal. Ez található meg a böngésző lapfülén is.

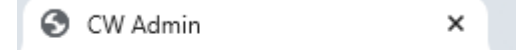

#### 2. Meta leírás (meta description)

- a. Ez egy rövid szöveg a keresési találatok alatt, amely összefoglalja, miről szól az adott oldal. Olyan, mint egy kis kedvcsináló elmondja, miért érdemes rákattintanod.
- b. Példa: "Fedezd fel széles virágválasztékunkat, alkalmi csokrok, koszorúk és friss virágok különleges áron. Rendelés gyors házhoz szállítással!"

#### 3. Meta kulcsszavak (meta keywords)

- Ezek a kulcsszavak egy weboldal témáját írják le a keresőmotorok számára. Olyan, mint egy "kulcsszólista", ami segít a keresőknek megérteni, hogy miről szól az oldal. Bár ma már kevésbé fontosak, régen ezek segítettek a jobb keresési helyezések elérésében.
- b. Példa: "virágcsokor, koszorú, friss virág, virágbolt, házhoz szállítás"
- 4. Egyszerűen fogalmazva: a meta elemek olyan információk, amelyeket a weboldalad "súg" a keresőknek, hogy jobban megértsék, miről szól az oldal, és miért lehet érdekes a látogatók számára.
- 5. Rendszerünkben, ahol vannak Meta adatok, azokat érdemes kitölteni. Ha üresen marad, az sem gond, mert a beállításokban van Alapértelmezett címsor, kulcsszó és leírás. Ezeket mindenképp ki kell tölteni. (https://zoya.cwteszt.hu/admin/settings)

## 6. Meta robots

 Ennek az értékével mondjuk meg a robotoknak, hogy kövessék-e az oldalt vagy sem. Amíg teszt fázisban vagyunk, addig noindex, nofollow az értéke. Élesítés után ezt mi átírjuk index, follow -ra.

#### 7. Recaptcha sitekey/secretkey

 Ezek az értékek a robotok elleni védelem érdekében vannak. Ezzel a beállítással nem kell foglalkozni, majd a fejlesztő állítja be. Ez azt a célt szolgálja, hogy a weboldalon lévő űrlapokat (kapcsolat, rendelés, regisztráció, stb.) ne tudják kitölteni a robotok.

#### 8. Fejlécbe elhelyezhető kódok (facebook, google, stb.):

 a. Ide scripteket lehet elhelyezni. Különböző mérőkódokat, mint például facebook pixel, google tag manager, search console, facebook messenger, stb. Az ide beszúrt értékek a weboldal <head></head> részébe lesznek beszúrva

#### 9. Email, telefonszám, cím

 Az itt megadott kapcsolati adatok fognak megjelenni a weboldalon is. (Legyen az a fejlécben, láblécben, kapcsolati oldalon). Az itt megadott email címre küldi ki a rendszer az értesítéseket is. Mint például, ha valaki kitölti a kapcsolati űrlapot, rendelést ad le, stb.

#### 10. Aktív checkbox

a. Ha be van pipálva az adott elemnél, akkor elérhető lesz a kliens oldalon is az adott tartalom (legyen az oldalak, termék, kategória, blog, szállítási, fizetési mód, stb.)

b. Ha nincs bepipálva, akkor csak az admin oldalon érhető el az adott tartalom

## 🗹 Aktív

#### 11. Törlés gomb (piros kuka ikon)

a. Törlés esetén az adott elem véglegesen törlődik a rendszerből. Tehát, ha egy elem törlésre kerül, akkor az nem lesz utána elérhető se a kliens oldalon, se az admin oldalon, és az adatbázisból is törlődik, amit nem lehet visszahozni.

#### 12. Kék szerkesztés gomb

a. Erre kattintva az adott elem értékei/mezőit lehet szerkeszteni, módosítani

#### 13. Sárga háromcsík gomb

a. Ahol ez a gomb van (általában listázásoknál) ott a sorok/elemek sorrendjét lehet módosítani

#### 14. Létrehozás a 'Menük'-ben checkbox

 Adott elemnél, ahol ez a checkbox van, ott van lehetőség arra, hogy mentés során a rendszer az adott elemből egy Menüpontot hozzon létre. Ekkor inaktív menüként létrejön a menü, amit a Menü modulban lehet majd szerkeszteni

## 🗆 Létrehozás a 'Menük'-ben

| CW admin                         |     | ≡                                                         |
|----------------------------------|-----|-----------------------------------------------------------|
| 🥙 Kezdőlap                       |     |                                                           |
| 🔓 Oldalak                        | <   | Honlap urt:                                               |
| Menük                            |     | https://zoya.cvitest.hu/                                  |
| Fájlkezelő                       |     | Alapértelmezett címsor:                                   |
| Fejlécképek                      |     | H Bútor                                                   |
| Termékek                         | <   | Alapértelmezett kulcsszavak:                              |
| 🐺 Rendelések                     |     | P                                                         |
| Vzenetek                         |     | Alapértelmezett leírás:                                   |
| Saját profilom                   |     | CoderWeb.hu-webfglesztés, honlapkésztés, webshop készttés |
| <ul> <li>Felhasználók</li> </ul> | < , | Email cfm:                                                |
| Adminisztrátorok                 | ×   | info@coderweb.hu                                          |
| Altalános beállítások            | Ì,  | Telefonszám:                                              |
|                                  |     | <b>%</b> 06 70 123 4567                                   |
|                                  |     | Cím:                                                      |
|                                  |     | 4034, Debrecen, Vágóhí duta 4                             |
|                                  |     | Meta robots:                                              |
|                                  |     | noindex, nofollow                                         |
|                                  |     | Recaptcha site key:                                       |
|                                  |     | XX 6LcX2JUAAAABqyissXruRnUJrxT9X47ZT88Fu                  |
|                                  |     | Bezantrha seret kovi                                      |

## Oldalak menüpont https://zoya.cwteszt.hu/admin/pages

Ezen az oldalon lehet szerkeszteni az oldal tartalmi részét. Legyen az egy szövegblokk, vagy egy statikus oldal.

Új oldal létrehozása gombbal lehet új aloldalt létrehozni. Mint pl: Gyakran ismételt kérdések.

| B CW admin              |   |                           | 0 |
|-------------------------|---|---------------------------|---|
| 🕐 Kezdőlap              |   |                           |   |
| Dldalak ·               | < | Címsor                    |   |
| 🔲 Menük                 |   | Gyakran ismétett kérdések |   |
| Fájlkezelő              |   | Meta - leírás             |   |
| Fejlécképek             |   |                           |   |
| Termékek ·              | < | Meta - robots             |   |
| 📜 Rendelések            |   |                           |   |
| 🔤 Üzenetek              |   | Meta - kulesszavák        |   |
| Saját profilom          |   |                           |   |
| Felhasználók            | < |                           |   |
| Adminisztrátorok        | < |                           |   |
| 🗘 Webshop beállítások   | < | gyakran-ismetelt-kerdesek |   |
| 🌣 Altalános beállítások | < | Tartalom                  |   |
|                         |   |                           |   |
|                         |   |                           |   |
|                         |   |                           |   |
|                         |   |                           |   |
|                         |   |                           |   |
|                         |   |                           |   |
|                         |   |                           |   |
|                         |   |                           |   |

Címsor beírása után a rendszer automatikusan kitölti az oldal URL mezőjét, ezzel alap esetben nem is kell foglalkozni. Szerkesztés esetén amire figyelni kell: ne legyen benne speciális és ékezetes karakter.

Meta adatokról már fentebb beszéltünk.

Tartalmi rész: Hasonló egy word szerkesztőhöz. Mindenféle betűméretet, elrendezést, képet, videót, hivatkozást lehet beszúrni, még akár kódrészletet is a <> ikonnal.

Oldal kategória – Ez csak egy kis adminon segítség, ez a kliens oldalon sehol nem fog megjelenni. Az oldalak listában ezekre a kategóriákra lehet rászűrni: Jogi dokumentumok, Köszönők, szövegblokkok. Ezek tetszés szerint állíthatóak, használatok nem kötelező.

## Menük https://zoya.cwteszt.hu/admin/menus

|                           |   | Menük         |                          |                                                                      |         | Fóoldal / |
|---------------------------|---|---------------|--------------------------|----------------------------------------------------------------------|---------|-----------|
| 🕐 Kezdőlap                |   | Menü kezelése |                          |                                                                      |         |           |
| 🖹 Oldalak                 | < |               | Menü név                 | URL                                                                  | Állapot | Műveletek |
| 🗖 Menük                   |   |               | Étkezőasztal             | termekek/etkezoasztal                                                | Inaktív | <b>2</b>  |
| Fájlkezelő                |   |               | Fõoldal                  | 1                                                                    | Aktív   |           |
| Fejlécképek               |   |               |                          | ,                                                                    |         |           |
| Termékek                  | < |               | Termékek                 | termekek                                                             | Aktiv   |           |
| Rendelések                |   |               | Akciók                   | termekek/discount                                                    | Aktív   |           |
| Øzenetek                  |   |               | Kapcsolat                | kapcsolat                                                            | Aktív   | <b>C</b>  |
| Saját profilom            |   |               | Fontos tudnivalók        | fontos-tudnivalok                                                    | Inaktív |           |
| Felhasználók              | < |               |                          |                                                                      |         |           |
| <b>o</b> Adminisztrátorok | < |               | Adatkezelesi tajekoztato | adatvedelem                                                          | AKUV    |           |
| 😫 Webshop beállítások     | < |               | ÁSZF                     | aszf                                                                 | Aktív   | 6         |
| Általános beállítások     | < |               |                          | *Az oldalak sorrendjét az egér és a sorok mozgatásával tudja változt | atni.   |           |
|                           |   | Új hozzáadása |                          |                                                                      |         |           |

Itt lehet szerkeszteni az oldal menüpontjait.

\*Az oldalak sorrendjét az egér és a sorok mozgatásával tudod változtatni. (Ez az infó megtalálható a lista aljában is)

Két menüt különböztetünk meg: Egy főmenüt, ami az oldal tetején található meg, illetve egy másodlagos menüt, ami az oldal láblécében található. Ez az egyes menüpontok esetén szerkeszthető a Csak fejlécben és Csak láblécben checkboxokkal.

Menü létrehozása esetén, Menü nevének beírása után az URL mezőt itt is kitölti a rendszer automatikusan. Itt az URL a lényeg, mert ez alapján párosítja össze a rendszer az adott elemmel a menüpontot.

Például, ha a fentebb említett Gyakran ismételt kérdések oldalamnak szeretnék egy menüpontot, akkor figyelnem kell arra, hogy az Oldalaknál megadott URL és a Menü URL azonos legyen. Ebben az esetben gyakran-ismetelt-kerdesek. Ha azonban az oldalaknál rövíditettem, és az URLnek azt adtam meg, hogy "gyik", akkor a Menüpontnak is ezt az urlt kell megadjam. Termékek, kategóriák esetén bekerül egy extra érték az URL-be. Például: <u>https://zoya.cwteszt.hu/termek/termek-02</u>

Ha ennek a terméknek szeretnél menüpontot létrehozni, akkor figyelnünk kell, hogy a menüpont URLje ez legyen: termek/termek-02.

Ha a lerakóasztal kategóriát szeretném menüpontba rakni, akkor ez alapján: <u>https://zoya.cwteszt.hu/termekek/lerakoasztal</u> a Menüpontom neve az lesz, hogy Lerakóasztal, az URL pedig: termekek/lerakoasztal

Menüpont létrehozása után, ha 404 az oldal nem található lesz kattintás után, akkor valószínűleg az URL nem egyezik. Természetesen kérdés esetén keress bármikor minket, segítünk.

## Fájlkezelő

https://zoya.cwteszt.hu/admin/fileSystem

|                         |   | Fájlkezelő Kezdőlap / F               | ájlkezelő |
|-------------------------|---|---------------------------------------|-----------|
| 🕐 Kezdőlap              |   | Fájlok kezelése                       |           |
| 🗎 Oldalak               | < | + Manaa hovzásása - + Fáll feltőlhősa |           |
| 🛄 Menük                 |   |                                       |           |
| Fájlkezelő              |   | Mannák és fáilok                      |           |
| Fejlécképek             |   | uahhav es ialiov                      |           |
| Termékek                | < |                                       |           |
| 📜 Rendelések            |   |                                       |           |
| 🖾 Üzenetek              |   | hidreed                               |           |
| Saját profilom          |   |                                       |           |
| 😤 Felhasználók          | < |                                       |           |
| 2 Adminisztrátorok      | < |                                       |           |
| 🌣 Webshop beállítások   | < |                                       |           |
| 🏟 Általános beállítások | < |                                       |           |
|                         |   |                                       |           |
|                         |   |                                       |           |
|                         |   |                                       |           |
|                         |   |                                       |           |

Ez egy belsős fájlkezelő. Ide lehet feltölteni PDF, word dokumentumokat, képeket, stb. Ha az oldalak menüpontba szeretnénk beszúrni egy PDF-et, akkor első körben ide a fájlkezelőbe kell feltölteni, majd az Oldalak menüpontnál beszúrni.

## Fejlécképek https://zoya.cwteszt.hu/admin/slideshow

|                                    | 1      | Slideshow                                  |                                                         | Főoldal / Fejlécképel |  |  |  |  |  |
|------------------------------------|--------|--------------------------------------------|---------------------------------------------------------|-----------------------|--|--|--|--|--|
| 🕜 Kezdőlap                         |        | Slideshow lista                            |                                                         |                       |  |  |  |  |  |
| Didalak                            | <      | Oldalanként 50 a sor megjelenítés Keresés: |                                                         |                       |  |  |  |  |  |
| 🛄 Menük                            |        | ID                                         | Név                                                     | Műveletek             |  |  |  |  |  |
| Pejlécképek                        |        | 6                                          | Hírlevél alatti blokk                                   | C                     |  |  |  |  |  |
| Termékek                           | <      | 5                                          | 'Szeretnéd felvenni velünk a kapcsolatot?' Alatti blokk | Ø                     |  |  |  |  |  |
| 🖂 Ozenetek                         |        | 3                                          | Előnyök                                                 | ß                     |  |  |  |  |  |
| <ul> <li>Saját profilom</li> </ul> |        | 2                                          | Főoldal fejléc alatti                                   | C                     |  |  |  |  |  |
| 😤 Felhasználók                     | ۲<br>۲ | 1                                          | Fejléckép                                               | ۲                     |  |  |  |  |  |
| 🏘 Webshop beállítások              | <      | ID                                         | Név                                                     | Műveletek             |  |  |  |  |  |
| 🍫 Általános beállítások            | <      | 1 oldal az 1-ből.                          |                                                         | Előző 1 Következő     |  |  |  |  |  |
|                                    |        |                                            |                                                         |                       |  |  |  |  |  |
|                                    |        |                                            |                                                         |                       |  |  |  |  |  |

Itt lehet szerkeszteni különböző képes elemeket, képnézegetőket, váltakozó elemeket, kis ikonos design részeket.

Itt is lehet sorrendeket módosítani, meglévő elemeket szerkeszteni, törölni, újakat hozzáadni.

## Termék kategóriák https://zoya.cwteszt.hu/admin/category

|                         |                       | Kategóriák Föolo           |                                                |       |           |  |  |  |  |  |  |  |
|-------------------------|-----------------------|----------------------------|------------------------------------------------|-------|-----------|--|--|--|--|--|--|--|
| 😵 Kezdőlap              | Kategória létrehozása |                            |                                                |       |           |  |  |  |  |  |  |  |
| Didalak                 | <                     | Kategória létrehozásához l | Kategória létrehozásához katt az alábbi gombra |       |           |  |  |  |  |  |  |  |
| Menük                   |                       | Új kategória               | j) kategoria                                   |       |           |  |  |  |  |  |  |  |
| Fájlkezelő              |                       |                            |                                                |       |           |  |  |  |  |  |  |  |
| Termékek                | <                     | Kategória lista            |                                                |       |           |  |  |  |  |  |  |  |
| 🛒 Rendelések            |                       | ID                         | Név                                            | Aktív | Műveletek |  |  |  |  |  |  |  |
| Vzenetek                |                       | 14                         | Bútor                                          | Aktív |           |  |  |  |  |  |  |  |
| Saját profilom          |                       | 15                         | → Médiabútor                                   | Aktív |           |  |  |  |  |  |  |  |
| Adminisztrátorok        | ,                     | 10                         |                                                |       |           |  |  |  |  |  |  |  |
| teshop beállítások      | <                     | 16                         | → Etkezoasztal                                 | Aktiv |           |  |  |  |  |  |  |  |
| 🍄 Általános beállítások | <                     | 17                         | → Dohányzóasztal                               | Aktív | 8         |  |  |  |  |  |  |  |
|                         |                       | 18                         | → Lerakóasztal                                 | Aktív |           |  |  |  |  |  |  |  |
|                         |                       | 19                         | → Konzolasztal                                 | Aktív | <b>8</b>  |  |  |  |  |  |  |  |
|                         |                       | 20                         | → Kanapé                                       | Aktív |           |  |  |  |  |  |  |  |
|                         |                       | 21                         | → Fotel                                        | Aktív |           |  |  |  |  |  |  |  |

Itt lehet szerkeszteni a termék kategóriákat. Meglévőket lehet módosítani, új kategóriákat létrehozni. Kategóriához lehet leírást, termék képeket feltölteni.

Ahol van új és kiemelt checkbox, ott be lehet állítani, hogy melyik kategória legyen kiemelve a főoldalon a kiemelt kategóriák közé.

Lehet fő és alkategóriákat is létrehozni. Itt egy fontos dologra kell figyelni: Adott termék kategóriát nem lehet saját magának beállítani mint szülő/alkategória.

## Termék tulajdonságok sablon https://zoya.cwteszt.hu/admin/attributes

| 😵 Kezdőlap              |   | Sabion létrehozása                                                    |                              |           |  |  |  |  |  |  |  |  |
|-------------------------|---|-----------------------------------------------------------------------|------------------------------|-----------|--|--|--|--|--|--|--|--|
| 🖹 Oldalak               | < | Úl termék tulaldonság sablon létrehozásáért katilnts az alábbi gombra |                              |           |  |  |  |  |  |  |  |  |
| 🖬 Menük                 |   |                                                                       |                              |           |  |  |  |  |  |  |  |  |
| Fájlkezelő              |   | Oj kozdadása                                                          |                              |           |  |  |  |  |  |  |  |  |
| Fejlécképek             |   |                                                                       |                              |           |  |  |  |  |  |  |  |  |
| 💼 Termékek              | < | Termék tulajdonság sab                                                | Termék tulajdonság sablonok  |           |  |  |  |  |  |  |  |  |
| 🐺 Rendelések            |   | Oldalankánt sa t sara                                                 | somisionířán                 | Hereafter |  |  |  |  |  |  |  |  |
| 🖾 Üzenetek              |   | Oldalankent 50 ¢ sor n                                                | regleientes                  | Kereses:  |  |  |  |  |  |  |  |  |
| Saját profilom          |   | ID                                                                    | Név                          | Műveletek |  |  |  |  |  |  |  |  |
| 😤 Felhasználók          | < | 3                                                                     | Sötétbarna üveg lerakóasztal | C         |  |  |  |  |  |  |  |  |
| Adminisztrátorok        | < | 1                                                                     | Alan                         | 2         |  |  |  |  |  |  |  |  |
| 🍄 Webshop beállítások   | < | *                                                                     | rnup                         |           |  |  |  |  |  |  |  |  |
| 🍫 Általános beállítások | < | 9                                                                     | alex                         | C         |  |  |  |  |  |  |  |  |
|                         |   | 10                                                                    | Alex                         | ď         |  |  |  |  |  |  |  |  |
|                         |   | 7                                                                     | Buono                        | Ø         |  |  |  |  |  |  |  |  |
|                         |   | 6                                                                     | Ellie                        | ß         |  |  |  |  |  |  |  |  |
|                         |   | 5                                                                     | kisasztal                    | C         |  |  |  |  |  |  |  |  |
|                         |   |                                                                       |                              |           |  |  |  |  |  |  |  |  |

Itt lehet szerkeszteni a termék sablonokat. Nem kell minden termékhez külön létrehozni.

Ha egy sablon, használható több termékhez, akkor elég egyszer létrehozni, és utána a termékhez csak hozzá kell adni, és akkor megjelennek a mezők, ahova beírod az értéket.

Tehát, ha van 10 kisasztal, és mindegyiknél ezeket az értékeket akarom felvinni, Kód: Anyag: Méret: Szín:, akkor elég egyszer létrehozni a sablont, pl: Kisasztal sablon és akkor ezt a sablon hozzáadom a 10 kisasztalhoz.

Ha van 10 szék, akkor azoknak is elég egy sablon, és így tovább.

Ugyanezen az elven működnek a Raktár sablonok is. Azzal az eltéréssel, hogy ott nem tulajdonságok vannak, hanem termék variációk, amik közül választhat az ügyfél, mielőtt a kosárba rakja.

## Raktár sablonok https://zoya.cwteszt.hu/admin/stockTemplate

|                            |     | Raktár sablonok rőo         |                                            |           |                   |  |  |  |  |  |  |
|----------------------------|-----|-----------------------------|--------------------------------------------|-----------|-------------------|--|--|--|--|--|--|
| 🕜 Kezdőlap                 |     | Sablon létrehozása          | sablon létrehozása                         |           |                   |  |  |  |  |  |  |
| 🖹 Oldalak                  | <   | Új Raktár tulajdonság sablo | n létrehozásáért kattints az alábbi gombra |           |                   |  |  |  |  |  |  |
| 🖬 Menük                    |     |                             |                                            |           |                   |  |  |  |  |  |  |
| Fájlkezelő                 |     | Új hozzáadása               |                                            |           |                   |  |  |  |  |  |  |
| Fejlécképek                |     |                             |                                            |           |                   |  |  |  |  |  |  |
| 🗂 Termékek                 | <   | Raktár tulajdonság sablo    | nok                                        |           |                   |  |  |  |  |  |  |
| 📜 Rendelések               |     | Oldalanként 🙃 🌲 sor m       | narialanftár                               |           | Kasasha           |  |  |  |  |  |  |
| 🖂 Üzenetek                 |     | otdatankent 50 ÷ Sorm       | edleteure2                                 |           | Kereses:          |  |  |  |  |  |  |
| Saját profilom             |     | ID                          | Név                                        | Műveletek |                   |  |  |  |  |  |  |
| Felhasználók               | <   | 1                           | Alap                                       | <b>B</b>  |                   |  |  |  |  |  |  |
| Adminisztrátorok           | <   | 9                           | Szín                                       | C         |                   |  |  |  |  |  |  |
| Weosnop beallitasok        | ) I | 0                           | Sala & Bausa + Dubah + Tiaus               |           |                   |  |  |  |  |  |  |
| • 😭 Attalatios bealitrasok | Ì.  | 8                           | Szin + Anyağ + Gyarto + Tipus              | ß         |                   |  |  |  |  |  |  |
|                            |     | 10                          | Szín + Méret                               | <b>B</b>  |                   |  |  |  |  |  |  |
|                            |     | ID                          | Név                                        | Műveletek |                   |  |  |  |  |  |  |
|                            |     | 1 oldal az 1-ből.           |                                            |           | Előző 1 Következő |  |  |  |  |  |  |

Itt lehet beállítani, hogy egy adott terméknél legyenek-e variációk, mint pl szín és méret, vagy ne.

Példában megmutatom, hogy működhet a rendszer:

Van egy termékünk, ami egy piros, kék és zöld kisasztal, és van belőle S, M L XL méretek.

Ezt létrehozhatom úgy is, egyenként, hogy:

Piros kisasztal S (ez egy termék)

Piros kisasztal M (ez egy másik termék)

Piros kisasztal L (ez is egy másik termék)

Zöld kisasztal S (ez egy másik termék)

Zöld kisasztal M (ez egy másik termék)

Ebben az esetben van öt különböző termékünk. Az ügyfél rákattint, betudja rakni a kosárba és kész.

Ezeket létre lehet hozni még az alábbi módon is:

Piros kisasztal (ez egy termék) + létrehozunk neki és beállítjuk a Méret raktársablont.

Ekkor a jobb felső sarokban a termék szerkesztésénél megfog jelenni egye piros gomb, hogy Raktárkészlet szerkesztése. Itt lehet majd megadni, hogy milyen méretek vannak az adott terméknél. Ekkor, a kosárba rakás előtt az ügyfélnek ki kell választani egy lenyíló menüből, hogy milyen méretben szeretné a terméket.

|                                            |        |                                                                 | Főoldal / Termékek / Terméke: Lorem ipsum dolor sit amet, consectetur adipiscing elit |
|--------------------------------------------|--------|-----------------------------------------------------------------|---------------------------------------------------------------------------------------|
| 🕐 Kezdőlap                                 |        | Termék: Lorem ipsum dolor sit amet, consectetur adipiscing elit |                                                                                       |
| <ul> <li>Oldalak</li> <li>Menük</li> </ul> | <      | Mentés Termék képek Ajánlott termékek szerkesztése              | Raktärkészlet szerkesztése                                                            |
| Fájlkezelő                                 |        | Termék sablon:                                                  |                                                                                       |
| Fejlécképek                                |        | Alap                                                            |                                                                                       |
| Termékek                                   | <      | Raktár típus:                                                   |                                                                                       |
| 📜 Rendelések                               |        | Szín + Anyag + Gyártó + Típus                                   |                                                                                       |
| 🖂 Üzenetek                                 |        | Termék neve:                                                    | Termék URL:                                                                           |
| Saját profilom                             |        | Lorem ipsum dolor sit amet, consectetur adipiscing elit         | termek-7                                                                              |
| Felhasználók                               | ۲      | Cikkszám:                                                       |                                                                                       |
| Adminisztrátorok                           | <      |                                                                 |                                                                                       |
| Webshop beállítások Általános beállítások  | <<br>< | META title:                                                     | META description:                                                                     |
|                                            |        |                                                                 |                                                                                       |
|                                            |        | META keywords:                                                  | Kategória:                                                                            |
|                                            |        |                                                                 | None selected 👻                                                                       |
|                                            |        | Eredeti ár: (30 nap legalacsonyabb ára: 0 Ft)                   |                                                                                       |
|                                            |        | 120200                                                          |                                                                                       |
|                                            |        | Akciós ár:                                                      |                                                                                       |

Zöld kisasztal (ez egy termék) + létrehozunk neki és beállítjuk a Méret raktársablont.

Ez esetben van két termékünk + termékenkét méret opciók

Az alábbi módon is létrehozható:

Kisasztal (ez egy termék) + létrehozunk neki és beállítjuk a Méret + Szín raktársablont.

Ez esetben egy darab termékünk leszünk és szín és méret variációkkal

Itt az ügyfél, mielőtt a kosárba rakná a terméket, lenyíló mezőből ki kell válassza, hogy milyen méretet és milyen színt szeretne.

## Termékek https://zoya.cwteszt.hu/admin/product

Termék szerkesztésénél be lehet állítani a termék nevét, meta adatait, eredeti árát, akciós árát, ha van, rövid leírást, teljes leírást, raktárkészlet engedélyezését, rendelhető-e a termék, vagy kiemelt, új termék, aktív, stb.

Raktár engedélyezése checkbox: Ha akarjuk, hogy a rendszer számolja, hogy hány darab van raktáron, akkor ezt be kell pipálni, és vagy raktársablonnál, vagy itt a termék szerkesztésénél meg kell adni, hogy hány db termék van raktáron. Legyen pl 10 termékünk raktáron.

Ha jön három vásárló, és vesz 3-3-4 db terméket, akkor a rendelések leadása után 0 lesz raktáron. Ha jön egy negyedik vásárló, akkor ő már nem fogja tudni megvenni a terméket mindaddig, amíg nem lesz újra raktáron. Ha ismét raktáron lesz, akkor ezt a 0 értéket, átírhatjuk és utána ismét rendelhető lesz a termék.

**Ajánlott termékek gomb** – Itt lehet beállítani, hogy a kliens oldalon, az adott termék adatlapján milyen más ajánlott termékek legyenek. Ha nincs megadva, akkor a rendszer automatikusan fogja ajánlani a termékeket.

**Kategória** – Itt lehet beállítani az adott terméknél, hogy milyen kategóriákban szerepeljen. Egy termék lehet több kategóriában is. Ha nincs megadva neki egy kategória sem, nem gond. Akkor az egy kategória nélküli termék lesz.

|                                    |        |            |                       |                     |    |                 |                       |                              |   |      |           |                             |    |             | Főoldal / Rende | elések |
|------------------------------------|--------|------------|-----------------------|---------------------|----|-----------------|-----------------------|------------------------------|---|------|-----------|-----------------------------|----|-------------|-----------------|--------|
| 😵 Kezdőlap                         |        | Szürő      |                       |                     |    |                 |                       |                              |   |      |           |                             |    |             |                 |        |
| Didalak                            | <      | Keresés:   |                       |                     |    | Státusz         |                       | ~ <i>B</i>                   |   |      |           |                             |    |             |                 |        |
| 🛄 Menük                            |        |            |                       |                     |    |                 |                       |                              |   |      |           |                             |    |             |                 |        |
| Fájlkezelő                         |        | Rendelések |                       |                     |    |                 |                       |                              |   |      |           |                             |    |             |                 |        |
| Fejlécképek                        |        |            |                       |                     |    |                 |                       |                              |   |      |           |                             |    |             |                 |        |
| 🗂 Termékek                         | <      | Sorszám    | $\uparrow \downarrow$ | Dátum               | 14 | Ügyfél neve     | $\uparrow \downarrow$ | Cím                          |   | ⇔ Ös | szeg 🗠    | Szállítás                   | ^↓ | Állapot 🗠   | Műveletek 🗠     |        |
| 📜 Rendelések                       |        | 21         |                       | 2024-12-13 15:00:20 |    | TESZT Zsolt     |                       | 4026, Debrecen, teszt        |   |      | 21 650 Ft | Szállítás futárszolgálattal |    | Fizetve     | 0               |        |
| <ul> <li>Saját profilom</li> </ul> |        | 20         |                       | 2024-12-13 13:28:55 |    | TESZT Zsolt     |                       | 4026, Debrecen, teszt        |   |      | 11 940 Ft | Szállítás futárszolgálattal |    | Új rendelés | 0               |        |
| Felhasználók                       | <      | 19         |                       | 2024-12-12 23:25:58 |    | TESZT Zsolt     |                       | 4026, Debrecen, teszt        |   | l    | 11 650 Ft | Szállítás futárszolgálattal |    | Fizetve     | 0               |        |
| Adminisztrátorok                   | <<br>< | 18         |                       | 2024-12-12 23:24:33 |    | TESZT Zsolt     |                       | 4026, Debrecen, teszt        |   |      | 11 650 Ft | Szállítás futárszolgálattal |    | Új rendelés | 0               |        |
| 🍫 Általános beállítások            | <      | 17         |                       | 2024-12-12 23:20:15 |    | TESZT Zsolt     |                       | 4026, Debrecen, teszt        |   |      | 11 650 Ft | Szállítás futárszolgálattal |    | Új rendelés | 0               |        |
|                                    |        | 16         |                       | 2024-12-12 22:56:11 |    | TESZT Zsolt     |                       | 4026, Debrecen, teszt        |   |      | 4 150 Ft  | Szállítás futárszolgálattal |    | Új rendelés | 0               |        |
|                                    |        | 15         |                       | 2024-11-15 10:19:43 |    | Heveli Edwin    |                       | 4031, Debrecen, Sárkány utca | 9 | I    | 11 650 Ft | Szállítás futárszolgálattal |    | Feldolgozva | 0               |        |
|                                    |        | 14         |                       | 2024-11-15 10:14:40 |    | Tesztelek Edwin |                       | 4031, Debrecen, Teszt cím    |   |      | 52 500 Ft | Szállítás futárszolgálattal |    | Új rendelés | 0               |        |
|                                    |        | 8          |                       | 2024-11-14 10:07:40 |    | Nánási Zoltán   |                       | 5008, Szolnok, Váci utca 44. |   |      | 26 440 Ft | Szállítás futárszolgálattal |    | Új rendelés | 0               |        |

## Rendelések https://zoya.cwteszt.hu/admin/orders

Itt lehet megtekinteni a webshopban leadott rendeléseket. Rendeléseknek vannak státuszai, amiket lehet módosítani. Státusz váltás esetén különböző emaileket küld ki a rendszer. (lásd lentebb az Email sablonok fejezetnél)

Kék szem ikonra kattintva lehet megtekinteni a rendelés részleteit, itt lehet szerkeszteni a rendelés státuszát, illetve a tartalmát is, hah szükséges.

Számla művelet gombok: Itt lehet a rendeléshez számlát létrehozni egyetlen kattintással (hacsak már nem jött létre a számla korábban (bankkártyás fizetés esetén). Ez esetben letölteni lehet a számlát. Sztornózásra is van lehetőség, a gombra kattintva elkészül a rendeléshez a sztornó számla, és az eredeti számla sztornózásra kerül)

Fekete lista: Itt megjegyzést lehet tenni egy-egy ügyfélhez. Ha nem veszi át a csomagot, vagy mindig problémás, akkor lehet jelezni a kollégáknak 1-1 megjegyzéssel, hogy figyeljenek oda. Ez esetben, a következő rendelésnél, ha ugyanez az ügyfél rendelt, ugyanezekkel az adatokkal, akkor a rendszer jelzi a megjegyzéseket.

## Üzenetek menüpont https://zoya.cwteszt.hu/admin/contact

|                                                      |   |                                            |                     | Főoldal / Üzenetek |
|------------------------------------------------------|---|--------------------------------------------|---------------------|--------------------|
| 🕐 Kezdőlap                                           |   | Üzenetek                                   |                     |                    |
| 🔓 Oldalak                                            | ۲ | Név                                        | Dátum               |                    |
| Menük     Fáilkezelő                                 |   | Nánási Zoltán                              | 2024-11-14 11:30:54 |                    |
| Fejlécképek                                          |   | Feladó: nanasizoltancw@gmail.com<br>Üzenet |                     |                    |
| Termékek                                             | < | • Végső teszt                              |                     |                    |
| 📜 Rendelések                                         |   |                                            |                     |                    |
| <ul> <li>Uzenetek</li> <li>Saját profilom</li> </ul> |   |                                            |                     |                    |
| 😤 Felhasználók                                       | < |                                            |                     |                    |
| Le Adminisztrátorok                                  | < |                                            |                     |                    |
| Webshop beállítások                                  | < |                                            |                     |                    |
| 🍄 Általános beállítások                              | < |                                            |                     |                    |
|                                                      |   |                                            |                     |                    |
|                                                      |   |                                            |                     |                    |
|                                                      |   |                                            |                     |                    |

Itt jelennek meg azok az üzenetek, amit a Kapcsolati űrlapon töltenek ki az ügyfelek. Ezekről az ügyfelek kapnak emailes értesítést is, ahogy az admin is. Itt csak elmenti a rendszer, megtekinteni lehet, illetve törölni az adott üzenetet. Válaszolni az üzenetekre itt nem lehet.

## Saját profilom

#### https://zoya.cwteszt.hu/admin/adminPersonal

|                                                               |        | Profil szerkesztése Kezdőlap |                 |                                      |                     |  |  |  |
|---------------------------------------------------------------|--------|------------------------------|-----------------|--------------------------------------|---------------------|--|--|--|
| 😵 Kezdőlap                                                    |        | Profilkép szerkesztése       |                 | Tevékenységi naplóm                  |                     |  |  |  |
| 🖹 Oldalak                                                     | <      |                              |                 | Oldalanként so 🔹 sor megjelenítés    | Keresés:            |  |  |  |
| Menük  Fáilkavalő                                             |        |                              |                 | Tevékenység                          | Dátum               |  |  |  |
| E Fejlécképek                                                 |        |                              |                 | Kategória szerkesztve: Lerakóasztal  | 2024-12-18 09:24:01 |  |  |  |
| 🖀 Termékek                                                    | <      | Fájl kiv                     | álasztás        | Kategória szerkesztve: Leo kisasztal | 2024-12-18 09:22:37 |  |  |  |
| Rendelések                                                    |        | Profil szerkesztése          |                 | Kategória szerkesztve: Lerakóasztal  | 2024-12-17 21:05:10 |  |  |  |
| <ul> <li>Saját profilom</li> </ul>                            |        |                              |                 | Kategória szerkesztve: Lerakóasztal  | 2024-12-17 10:55:35 |  |  |  |
| 嶜 Felhasználók                                                | <      | Név:                         |                 | Kategória szerkesztve: Lerakóasztal  | 2024-12-17 10:18:06 |  |  |  |
| 20 Adminisztrátorok                                           | <      |                              |                 | Kategória szerkesztve: Lerakóasztal  | 2024-12-17 10:16:58 |  |  |  |
| <ul> <li>Webshop beállítások</li> <li>Ém általások</li> </ul> | <<br>, | E-mail:                      | Telefonszám:    | Kategória szerkesztve: Lerakóasztal  | 2024-12-17 10:16:04 |  |  |  |
| Altalanos beallitasok                                         | Ì      |                              |                 | Kategória szerkesztve: Lerakóasztal  | 2024-12-17 10:02:10 |  |  |  |
|                                                               |        | borosi.heni1976@gmail.com    | +36305260960    | Kategória szerkesztve: Lerakóasztal  | 2024-12-17 10:00:59 |  |  |  |
|                                                               |        | Új jelszó:                   | Új jelszó újra: | Kategória szerkesztve: Lerakóasztal  | 2024-12-17 09:59:40 |  |  |  |
|                                                               |        |                              |                 | Kategória szerkesztve: Lerakóasztal  | 2024-12-16 14:18:41 |  |  |  |
|                                                               |        |                              |                 | Kategória szerkesztve: Lerakóasztal  | 2024-12-16 13:58:58 |  |  |  |

Itt lehet szerkeszteni az ADMINOS felhasználó fiókunkat. Ebből a kliens oldalon semmi nem fog látszani.

## Felhasználók

https://zoya.cwteszt.hu/admin/users

| 🕒 CW admin              |      | =                                         |                                |                                          |                                        |                                               | <b>0</b> U                |  |  |  |
|-------------------------|------|-------------------------------------------|--------------------------------|------------------------------------------|----------------------------------------|-----------------------------------------------|---------------------------|--|--|--|
|                         |      | Felhasználók                              |                                |                                          |                                        |                                               | Home / Admin felhasználók |  |  |  |
| 🕜 Kezdőlap              |      | Adminisztrátor hozzáadása                 |                                |                                          |                                        |                                               |                           |  |  |  |
| 💾 Oldalak               | <    | Admin létrehozásához kattints ide:        |                                |                                          |                                        |                                               |                           |  |  |  |
| 🖬 Menük                 |      | Administration                            |                                |                                          |                                        |                                               |                           |  |  |  |
| Fájlkezelő              |      | Auminitierrenozas                         |                                |                                          |                                        |                                               |                           |  |  |  |
| E Fejlécképek           | - 11 |                                           |                                |                                          |                                        |                                               |                           |  |  |  |
| 🗂 Termékek              | <    | Administrator                             |                                | Administrator                            |                                        | Administrator                                 |                           |  |  |  |
| 🐺 Rendelések            |      | Coderweb                                  |                                | Edwin                                    | ALL TA                                 |                                               |                           |  |  |  |
| 🖾 Üzenetek              |      | <b>C</b> Phone: 06201234567               | CODERWEB                       | <b>C</b> Phone: 3271223                  | A 19833                                | Email:                                        |                           |  |  |  |
| Saját profilom          |      | Email: info@coderweb.hu                   |                                | 🖾 Email: edwin@coderweb.hu               | al and                                 | dordal relitav deginali com                   |                           |  |  |  |
| 😤 Felhasználók          | <.   | Utolső bejelentkezés: 2024-12-13 13:14:44 |                                | Utolsó bejelentkezés: 2024-12-18 15:39:2 | 16                                     | Utolső bejelentkezés: 2024-<br>12-19 10:42:31 |                           |  |  |  |
| 🍰 Adminisztrátorok      | <    |                                           |                                |                                          |                                        | 12-19 10/42-01                                |                           |  |  |  |
| 🍫 Webshop beállítások   | <    | 🛅 💄 Profil megt                           | ekintése 🙎 Profil szerkesztése | E 2Pro                                   | fil megtekintése 🙎 Profil szerkesztése | Profil megtekintése                           |                           |  |  |  |
| 🍫 Általános beállítások | <    |                                           |                                |                                          |                                        |                                               |                           |  |  |  |
|                         |      |                                           |                                |                                          |                                        |                                               |                           |  |  |  |
|                         |      |                                           |                                |                                          |                                        |                                               |                           |  |  |  |
|                         |      |                                           |                                |                                          |                                        |                                               |                           |  |  |  |
|                         |      |                                           |                                |                                          |                                        |                                               |                           |  |  |  |
|                         | _    |                                           |                                |                                          |                                        |                                               |                           |  |  |  |

Itt lehet megtekinteni azokat a felhasználókat, akik regisztrálnak a webshopbpan. Adatlapjaikat lehet megtekinteni, szerkeszteni, és akár bannolni is. Ez esetben az adott email címmel nem fognak tudni bejelentkezni.

## Admin felhasználók https://zoya.cwteszt.hu/admin/admins

| B CW admin                                                 |        | =                          |                      |                          |         |             | •                   |  |  |  |
|------------------------------------------------------------|--------|----------------------------|----------------------|--------------------------|---------|-------------|---------------------|--|--|--|
|                                                            |        | Felhasználók               | Föoldal / Felhasznák |                          |         |             |                     |  |  |  |
| 🕐 Kezdőlap                                                 |        | Felhasználók               |                      |                          |         |             |                     |  |  |  |
| Didalak                                                    | ٢      | Oldalanként 50 🗢 sor megje | Keresés:             |                          |         |             |                     |  |  |  |
| Menük Fáilkezelő                                           |        | Azonosító                  | Név                  | E-mail                   | Státusz | Csoport     | Művelet             |  |  |  |
| Fejlécképek                                                |        | 1                          | Szabó Zsolti         | zsolt@coderweb.hu        | active  | Felhasználó | <b>a 2</b>          |  |  |  |
| Termékek                                                   | <      | 2                          | Heveli Edwin         | edwin@coderweb.hu        | active  | Felhasználó | 🚥 🛃 🔽               |  |  |  |
| 🛒 Rendelések 🖂 Üzenetek                                    |        | 12                         | Heveli Edwin         | heveliedwin@gmail.com    | active  | Felhasználó | <b>a</b> 2 <b>x</b> |  |  |  |
| Saját profilom                                             |        | 18                         | Teszt Balázs         | balazs@coderweb.hu       | active  | Felhasználó | 🐵 🛃 👗               |  |  |  |
| <ul> <li>Felhasználók</li> <li>Adminisztrátorok</li> </ul> | د<br>د | 19                         | Teszt Zsolt          | zsolt01@coderweb.hu      | active  | Felhasználó | 18 2/ 2             |  |  |  |
| 🏟 Webshop beállítások                                      | <      | 78                         | Nánási Zoltán        | nanasizoltancw@gmail.com | active  | Felhasználó | 🚥 🕹 🔽               |  |  |  |
| 🏘 Általános beállítások                                    | <      | Azonosító                  | Név                  | E-mail                   | Státusz | Csoport     | Művelet             |  |  |  |
|                                                            |        | 1 oldal az 1-ből.          |                      |                          |         |             | Előző 1 Következő   |  |  |  |
|                                                            |        |                            |                      |                          |         |             |                     |  |  |  |
|                                                            |        |                            |                      |                          |         |             |                     |  |  |  |

Itt azok az admin felhasználók vannak, akik hozzáférhetnek az admin felülethez. Ezeket a felhasználókat is lehet szerkeszteni, törölni, profiljukat megtekinteni.

## Beállítások menüpont https://zoya.cwteszt.hu/admin/settings/webshop

| CW admin                  |    |                                            | <b>e</b> ()            |
|---------------------------|----|--------------------------------------------|------------------------|
|                           | E  | Beállítások                                | Kezdőlap / Beállítások |
| 😵 Kezdőlap                |    | Beállítások                                |                        |
| 🖹 Oldalak <               | I. | Ingyenes szállítás lehetőség:              |                        |
| 🖬 Menük                   |    |                                            |                        |
| Fájlkezelő                |    | Ingyenes szállítás összeghatár:            |                        |
| Fejlécképek               |    | .jář 30000                                 |                        |
| 🗂 Termékek 🖌 🕻            | L  | Minimum rendelési összeghatár:             |                        |
| 📜 Rendelések              |    | 90 0 100                                   |                        |
| 🖂 Üzenetek                | L  | Raktárkészlet figyelés:                    |                        |
| Saját profilom            |    |                                            |                        |
| 😤 Felhasználók 🗸          |    | Automata számlázás:                        |                        |
| Adminisztrátorok <        |    |                                            |                        |
| 🍫 Webshop beállítások 🔇 🔇 |    | Automata számlázás (fizetett rendelés):    |                        |
| Altalános beállítások <   |    |                                            |                        |
| -                         |    | Automata számlázás (fizetettlen rendelés): |                        |
|                           |    |                                            |                        |
|                           |    | _                                          |                        |
|                           |    | Mentés                                     |                        |
|                           |    |                                            |                        |

Itt lehet beállítani az ingyenes szállítási összeghatárt, legyene minimum rendelési érték, raktárkészlet figyelés, automata számlázás, stb.

**Ingyenes szállítás összeghatár** – Ha a kosár értéke eléri ezt az összeget, a szállítási módok közül bármit választ, ingyenes lesz az értéke

**Minimum rendelési összeghatár** – Ha a kosár értéke nem éri el ezt az összeget, akkor nem fogja tudni az ügyfél megrendelni az adott terméket/termékeket, amíg ezt az értéket nem éri el a kosara

**Raktárkészlet figyelés** – Ez egy globális változó. Ha be van kattintva, akkor figyeli a raktárkészletet, ha nem, akkor nem figyeli. Ezeket még külön termékenként lehet állítani, hogy egy-egy terméknél figyelje, vagy sem. De ezt már az adott termék adatlapján lehet szerkeszteni.

**Automata számlázás** – Itt azt lehet beállítani, hogy rendelés leadása után készüljön-e automatikusan számla. be lehet állítani, hogy Fizetett rendelésnél mi történjen, és fizetetlen rendelésnél is, hogy mi történjen. Célszerű fizetett rendelésnél (amikor online kifizetik) automata számlázást beállítani, utánvét esetén (fizetetlen rendelés) pedig hagyni és majd, ha feldolgoztuk a rendelést, akkor gomb nyomásra elkészíteni a számlát.

## Kuponok

#### https://zoya.cwteszt.hu/admin/Kupon

| H CW admin              |        |                                            |                                |         |                |                 |                     |                  |                    |                   | Θ ()        |
|-------------------------|--------|--------------------------------------------|--------------------------------|---------|----------------|-----------------|---------------------|------------------|--------------------|-------------------|-------------|
|                         |        | Kuponok Föoldal / Kupono                   |                                |         |                |                 |                     |                  |                    | Föoldal / Kuponok |             |
| 🕐 Kezdőlap              |        | Kupon létre                                | ehozása                        |         |                |                 |                     |                  |                    |                   |             |
| 🖹 Oldalak               | <      | Kupon létreho                              | ozásához katt az alábbi gombra |         |                |                 |                     |                  |                    |                   |             |
| Menük                   |        | Úi kupon ho                                | zzáadása                       |         |                |                 |                     |                  |                    |                   |             |
| Fájlkezelő              |        |                                            |                                |         |                |                 |                     |                  |                    |                   |             |
| Fejlécképek             |        |                                            |                                |         |                |                 |                     |                  |                    |                   |             |
| Termékek                | <      | Oldalanként 50 🕈 sor megjelenítés Keresés: |                                |         |                |                 |                     |                  |                    |                   |             |
| Rendelések              |        | Név ↑↓                                     | Típus 🗠                        | Érték 🖴 | Min. összeg 🐴  | Min. termék া 🕬 | Leiárat 🗠           | Használat (db) 🐟 | Használat (összeg) | Aktív 🖴           | Művelet ∾   |
| 🖂 Üzenetek              |        |                                            |                                | LICCH   | initia observe |                 | Lejarot             | (us)             | husenduc (osseeg)  |                   |             |
| Saját profilom          |        | teszt                                      | Százalékos leárazás            | 10%     | 10             | 1 db            | 2024-11-14 23:55:00 | 0 db             | 0 Ft               | Igen              |             |
| Felhasználók            | <      | teszt2                                     | Százalékos leárazás            | 50%     | 0              | 1 db            | 2024-11-14 23:55:00 | 0 db             | 0 Ft               | Igen              | <b>6</b>    |
| Adminisztrátorok        | <<br>< | Név                                        | Típus                          | Érték   | Min. összeg    | Min. termék     | Lejárat             | Használat (db)   | Használat (összeg) | Aktív             | Művelet     |
| 🏘 Általános beállítások | <      | 1 oldal az 1-bő                            | 51.                            |         |                |                 |                     |                  |                    | Előző             | 1 Következő |
|                         |        |                                            |                                |         |                |                 |                     |                  |                    |                   |             |
|                         |        |                                            |                                |         |                |                 |                     |                  |                    |                   |             |
|                         |        |                                            |                                |         |                |                 |                     |                  |                    |                   |             |
|                         |        |                                            |                                |         |                |                 |                     |                  |                    |                   |             |

Itt lehet kuponokat létrehozni, amiket használhatnak az ügyfelek. Kupon létrehozását az Új kupon hozzáadásával lehet.

Egy kupon létrehozásánál be lehet állítani, hogy:

- mi legyen a kuponkód
- milyen típusú legyen (százalékban vonja le a kedvezményt vagy fix összegként)
- egy kis leírást adni neki (elírás esetén ez az üzenet jelenik meg a kliens oldalon)
- Érték (százalékos leárazásnál százalékban, összeg leárazásnál forintban). Itt lehet megadni, hogy mennyit vonjon le a rendszer. pl: 10%ot, vagy fixen 1000 forintot
- Minimum összeget. Mi az az összeg, ami alatt ne aktiválódjon a kupon
- Minimum termék. Mi az a termék szm, ami alatt ne aktiválódjon a kupon
- Kategória (be lehet állítani, hogy milyene kategóriák esetén aktiválódjon ak upon)
- Hozzáadott termékek (be lehet állítani konkrét termékeket is, hogy csak azoknál aktiválódjon ak upon)
- Lejárat: meddig legyen érvényes a kupon

A fentiek alapján létrehozható egy olyan kupon, hogy a következő két hétben (lejárat mai naptól számítva két hét) minden lerakóasztalra legyen 10% kedvezmény, ha rendel minimum 5 terméket, minimum 10.000 forint értékben. Ha pedig lejár a két hét, a kupon már nem aktiválható.

## Fizetési típusok https://zoya.cwteszt.hu/admin/paymentTypes

| UW admin                                                   |                                                                                                    | =                                |                              |                           | <b>e</b> 0       |  |  |  |
|------------------------------------------------------------|----------------------------------------------------------------------------------------------------|----------------------------------|------------------------------|---------------------------|------------------|--|--|--|
|                                                            | F                                                                                                    | izetési tipusok                  |                              | Föoldal / Fizetési tipuso |                  |  |  |  |
| 😵 Kezdőlap                                                 |                                                                                                    | Fizetési tipusok                 |                              |                           |                  |  |  |  |
| 🖹 Oldalak                                                  | <                                                                                                    | Oldalanként so e sor megjelentés |                              |                           |                  |  |  |  |
| 🖬 Menük                                                    |                                                                                                    | ID                               | Név                          | Műveletek                 |                  |  |  |  |
| 🗗 Fejlécképek                                              |                                                                                                    | 12                               | Bankkártyás fizetés - Barion | ß                         |                  |  |  |  |
| 🚔 Termékek                                                 | <                                                                                                    | 1                                | Utalás                       | C                         |                  |  |  |  |
| 🛒 Rendelések                                               |                                                                                                    | 3                                | Utánvét                      | ß                         |                  |  |  |  |
| 😑 Saját profilom                                           |                                                                                                    | ID                               | Név                          | Műveletek                 |                  |  |  |  |
| <ul> <li>Felhasználók</li> <li>Adminisztrátorok</li> </ul> | к<br>к                                                                                                    | 1 oldal az 1-ből.                |                              | E                         | lőző 1 Következő |  |  |  |
| 🍫 Webshop beállítások                                      | <                                                                                                    |                                  |                              |                           |                  |  |  |  |
| Ф <b>р</b> Altatános beálifiások                           | < Contract of the second second secon |                                  |                              |                           |                  |  |  |  |

Itt lehet szerkeszteni a fizetési típusokat. Adott fizetési típusnál be lehet állítani, hogy milyen néven szerepeljen, milyen leírása legyen, és legyen-e extra költsége, illetve, hogy legyen-e aktív vagy sem.

# Szállítási módok

https://zoya.cwteszt.hu/admin/shippingTypes

| CW admin                                             |   | =                                           |                                       |           | <b>9</b> (J       |  |  |  |
|------------------------------------------------------|---|---------------------------------------------|---------------------------------------|-----------|-------------------|--|--|--|
|                                                      |   | Szállítási módok Fóoldal / Szállítási módok |                                       |           |                   |  |  |  |
| 🕐 Kezdőlap                                           |   | Szállítási módok                            |                                       |           |                   |  |  |  |
| Dldalak                                              | < | Oldalanként 🗤 🔹 sor megjelenítés Keresés:   |                                       |           |                   |  |  |  |
| 🗰 Menük                                              |   | ID                                          | Név                                   | Műveletek |                   |  |  |  |
| <ul> <li>Fajikezelő</li> <li>Fejiécképek</li> </ul>  |   | 3                                           | Házhozszállítás futárszolgálattal     | C         |                   |  |  |  |
| 苗 Termékek                                           | < | 1                                           | Személyes átvétel                     | ß         |                   |  |  |  |
| 📜 Rendelések                                         |   | ID                                          | Név                                   | Műveletek |                   |  |  |  |
| <ul> <li>Ozenetek</li> <li>Saját profilom</li> </ul> |   | 1 oldal az 1-ből.                           |                                       |           | Előző 1 Következő |  |  |  |
| 💒 Felhasználók                                       | < |                                             |                                       |           |                   |  |  |  |
| Adminisztrátorok                                     | < |                                             |                                       |           |                   |  |  |  |
| 🛱 Webshop beállítások                                | < |                                             |                                       |           |                   |  |  |  |
| ▲ Altalános beállítások                              | ¢ |                                             |                                       |           |                   |  |  |  |
|                                                      |   |                                             | • • • • • • • • • • • • • • • • • • • |           |                   |  |  |  |

Itt lehet szerkeszteni a szállítási típusokat. Adott szállítási típusnál be lehet állítani, hogy milyen néven szerepeljen, milyen leírása legyen, és legyen-e extra költsége, illetve, hogy legyen-e aktív vagy sem.

## Email sablonok

https://zoya.cwteszt.hu/admin/emailTemplate

|                         |        | Email sablonok Fédda                      |                                        |              |  |  |  |  |
|-------------------------|--------|-------------------------------------------|----------------------------------------|--------------|--|--|--|--|
| 🕐 Kezdőlap              |        | Email sabon lista                         |                                        |              |  |  |  |  |
| 🖹 Oldalak               | <      | Oldalanként 50 ‡ sor megjelenítés Keresés |                                        |              |  |  |  |  |
| 💷 Menük                 |        | ID                                        | Náu                                    | Műveletek    |  |  |  |  |
| Fájtkezelő              |        | 10                                        | nyy                                    | PROTECCIA    |  |  |  |  |
| 🛃 Fejlécképek           |        | 38                                        | Státusz: Visszamondva                  | <b>e</b>     |  |  |  |  |
| 💼 Termékek              | <      | 46                                        | Státusz: Utalási adatok                | C            |  |  |  |  |
| 📜 Rendelések            |        |                                           |                                        | -            |  |  |  |  |
| 🖾 Üzenetek              |        | 40                                        | Statusz: Uj rendelės                   | <sup>™</sup> |  |  |  |  |
| Saját profilom          |        | 44                                        | Státusz: Nem vette át                  | C            |  |  |  |  |
| 💒 Felhasználók          | < .    | 39                                        | Státusz: Kiküldve                      | ď            |  |  |  |  |
| Adminisztrátorok        | ۲<br>۲ | 42                                        | Státusz: Fizetve                       | Ø            |  |  |  |  |
| 🍫 Általános beállítások | ۲      | 43                                        | Státusz: Feldolgozva                   | ٢            |  |  |  |  |
|                         |        | 36                                        | SimplePay sikeres fizetés              | ଝ            |  |  |  |  |
|                         |        | 2                                         | Regisztrációs email                    | C            |  |  |  |  |
|                         |        | 21                                        | Megrendelés visszaigazolás, utánvét    | C            |  |  |  |  |
|                         |        | 5                                         | Megrendelés visszaigazolás, bankkártya | C            |  |  |  |  |

Itt lehet szerkeszteni azokat az emaileket, amiket kiküld a rendszer. Az Email nevéből kiderül, hogy mikor megy ki az adott email. Ahol ott az, hogy Státusz: Azok az emailek akkor mennek ki, amikor az adott rendelésnél státusztváltás történt.

Például: Ha a rendelés státuszát átállítom Feldolgozvára, akkor az alábbi email fog kimenni: Státusz: Feldolgozva. Ha valaki a kapcsolati űrlapot kitölti, akkor ez fog kimenni neki: Kapcsolatfelvételi űrlap – felhasználónak, és így továb.

Emailek tartalma szerkeszthető. Be lehet rakni extra szöveget, meglévőket átírni, stb. Itt a szerkesztő hasonló a korábbi oldalakon lévő szerkesztőhöz. Egy dologra kell figyelni, a változó nevekre.

Ilyen például: Kedves [%last\_name%] [%first\_name%]!

Ebben az esetben, amikor az ügyfél megkapja az emailt, akkor ezt fogja látni:

Kedves Heveli Edwin!

Ezt módosíthatjuk akár így is: Tisztelt [%last\_name%] [%first\_name%]!, akkor ez fogja látni az ügyfél

Tisztelt Heveli Edwin!

Ezt módosíthatjuk akár így is: Kedves [%last\_name%]!, akkor ezt fogja látni

Kedves Heveli.

Ami [%%] között van, azok a változó nevek. Ez alapján tudja a rendszer, hogy az adott változó név helyére mit kell berakni. Az ügyfél nevét, fizetési módot, címet, rendelési adatokat, stb.

Amire figyelni kell, hogy a változó neveket nem szabad így hagyni: [%last\_nam, ast\_name%]. Félbevágni, lehagyni az elejét a végét, stb.

Minden esetben a rendszer így ismeri fel: [%last\_name%]. Ha nincs szükségünk a változónévre, akkor ki lehet törölni, de akkor az elejétől a végéig törölnünk kell az adott változó nevet. Ha mégis hibásan hagyjuk benne, a rendszer működni fog, csak az emailben lehet, hibásan fog megjelenni az adat.